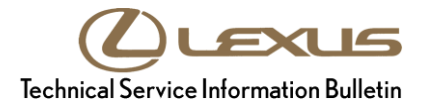

Service Category Brake

| Section | Brake System | Market USA | Lexus Supports<br>ASE Certification |
|---------|--------------|------------|-------------------------------------|
|---------|--------------|------------|-------------------------------------|

#### Applicability

| YEAR(S)     | MODEL(S) | ADDITIONAL INFORMATION |
|-------------|----------|------------------------|
| 2007 - 2017 | LS460    |                        |
| 2008 - 2016 | LS600H   |                        |

#### Introduction

Some 2007 – 2017 model year LS460/LS460L and 2008 – 2016 model year LS600h vehicles may exhibit a squawk/bark noise from the brake actuator when depressing and/or releasing the brake pedal. Follow the Repair Procedure in this bulletin to address this condition.

#### Warranty Information

| OP CODE | DESCRIPTION                                                      | TIME | OFP                        | T1 | T2 |
|---------|------------------------------------------------------------------|------|----------------------------|----|----|
| BR1904  | Brake Bleed Only                                                 |      |                            |    |    |
| BR1905  | Brake Bleed and Replace Actuator                                 | 2.9  | 44050-50110<br>44050-50130 |    |    |
| BR1906  | Brake Bleed and Reflash Skid Control ECU                         | 1.1  | 44050-50150<br>44050-50170 | 91 | 99 |
| BR1907  | Brake Bleed and Reflash Skid Control ECU<br>and Replace Actuator | 3.2  | 44050-50090                |    |    |

#### **APPLICABLE WARRANTY**

- This repair is covered under the Lexus Basic Warranty. This warranty is in effect for 48 months or 50,000 miles, whichever occurs first, from the vehicle's in-service date.
- Warranty application is limited to occurrence of the specified condition described in this bulletin.

#### **Parts Information**

|               |                | PART N                                                                  | UMBER       | DADTNAME                       | οτν |
|---------------|----------------|-------------------------------------------------------------------------|-------------|--------------------------------|-----|
| FRAME NO.     | DRIVETRAIN     | PREVIOUS                                                                | NEW         | FARTNAME                       | QIT |
| USF40/41      |                | 895B0-50021                                                             |             |                                | 1   |
| USF40 F-Sport | 2000           | 895B0-50051                                                             |             |                                | 1   |
| USF45/46      |                | 895B0                                                                   | -50071      | Computer Assy, Skid<br>Control | 1   |
| USF45 F-Sport | port 400 895BC |                                                                         | -50081      |                                | 1   |
| UVF46         | 4WD            | 895B0                                                                   | -50191      |                                | 1   |
| All           | All            | 44050-50110<br>44050-50130<br>44050-50150<br>44050-50170<br>44050-50090 | 44050-50170 | Actuator Assy, Brake           | 1   |

#### **Required Tools & Equipment**

| REQUIRED EQUIPMENT            | SUPPLIER | PARTNUMBER   | QTY |  |
|-------------------------------|----------|--------------|-----|--|
| Techstream ADVi*              |          | TSADVUNIT    |     |  |
| Techstream 2.0                |          | TS2UNIT      | - 1 |  |
| Techstream Lite               | ADE      | TSLITEPDLR01 |     |  |
| Techstream Lite (Green Cable) |          | TSLP2DLR01   |     |  |

\*Essential SST.

## NOTE

- Only ONE of the Techstream units listed above is required.
- Software version 14.30.022 or later is required.
- Additional Techstream units may be ordered by calling Approved Dealer Equipment (ADE) at 1-800-368-6787.

| SPECIAL SERVICE TOOLS (SST) | PART NUMBER        | QTY |
|-----------------------------|--------------------|-----|
| Battery Diagnostic Tool*    | <u>DCA-8000P T</u> | 1   |

\*Essential SST.

#### NOTE

Additional SSTs may be ordered by calling 1-800-933-8335.

## **Calibration Information**

|           |       |                                           |               | CALIBRATION ID           |                          |                                          |
|-----------|-------|-------------------------------------------|---------------|--------------------------|--------------------------|------------------------------------------|
| FRAME NO. |       | ENGINE                                    | PARTNUMBER    | ECUTTPE                  | PREVIOUS                 | NEW                                      |
|           | - 2WD | 895B0-50021 -<br>895B0-50051 -<br>1UR-FSE | 895B0-50021 - | Main                     | F152650072<br>F152650140 | F152650480/                              |
| 03F40/41  |       |                                           |               | Sub                      | F152650082<br>F152650150 | <u>F152650490</u>                        |
| USF40     |       |                                           | 805B0-50051   | Main                     | F152650073<br>F152650074 | <u>F152650400</u> /                      |
| F-Sport   |       |                                           | Sub           | F152650083<br>F152650084 | <u>F152650410</u>        |                                          |
| USF45     |       |                                           | 895B0-50081   | Main                     | F152650092               | <u>F152650500</u> /<br><u>F152650510</u> |
| F-Sport   |       |                                           |               | Sub                      | F152650102               |                                          |
|           |       |                                           | 895B0-50071   | Main                     | F152650093<br>F152650094 | F152650420/                              |
| 03743/40  |       |                                           |               | Sub                      | F152650103<br>F152650104 | <u>F152650430</u>                        |
|           | 4WD   | 4WD                                       | 895B0-50191 - | Main                     | F152650112<br>F152650160 | <u>F152650540</u> /                      |
|           |       |                                           |               | Sub                      | F152650122<br>F152650170 | <u>F152650550</u>                        |
| 07740     |       | 20K-F3E 093B0-30191                       |               | Main                     | F152650113<br>F152650114 | <u>F152650520</u> /                      |
|           |       |                                           |               | Sub                      | F152650123<br>F152650124 | F152650530                               |

#### **Repair Procedure**

- Confirm the condition exists.
  Does the vehicle exhibit a squawk/bark noise from the engine compartment?
  See the video below for an example of the noise:
  <u>Squawk/bark noise from engine compartment</u>
  - **YES** Continue to step 2.
  - NO This bulletin does NOT apply. Continue diagnosis using the applicable Repair Manual.

#### **Repair Procedure (continued)**

- 2. Resolve ANY open DTCs, then continue to step 3.
- 3. Bleed the brake system.

#### NOTE

- For 2008 2017 model year vehicles, follow the brake bleeding instructions listed in the Repair Manual if the brake actuator has been replaced (NOT "Air bleeding [no part replacement]"). Be sure to unplug both actuator connectors and zero down the brake actuator BEFORE selecting the "Actuator has been removed" using the Techstream bleed procedure.
- Be sure to NOT let brake fluid level get below the low line level at ANY point during bleed procedure.

### Refer to the TIS, applicable model and model year Repair Manual:

- <u>2007</u> / <u>2008</u> / <u>2009</u> / <u>2010</u> / <u>2011</u> / <u>2012</u> / <u>2013</u> / <u>2014</u> / <u>2015</u> / <u>2016</u> / <u>2017</u> LS460/LS460L: Brake – Brake System – "Brake: Brake Fluid: Replacement"
- <u>2008</u> / <u>2009</u> / <u>2010</u> / <u>2011</u> / <u>2012</u> / <u>2013</u> / <u>2014</u> / <u>2015</u> / <u>2016</u> LS600h: Brake – Brake System – "Brake: Brake Fluid: Replacement"
- 4. Is the vehicle a 2014 model year or newer?
  - YES Continue to step 5.
  - **NO** Go to step 7.
- 5. Connect Techstream and check the skid control ECU calibration for the latest calibration ID. Refer to the Calibration Information section.

Is the calibration ID listed the latest ECM (PCM) calibration?

- YES Go to step 7.
- **NO** Continue to step 6.

#### NOTE

For 2014 model year or newer vehicles ONLY.

### **Repair Procedure (continued)**

6. Follow the procedures outlined in Service Bulletin No. <u>L-SB-0001-18</u>, *Techstream ECU Flash Reprogramming Procedure,* and flash the ECM (PCM) with the NEW calibration file update.

#### NOTE

- The battery diagnostic tool MUST be used in Power Supply Mode to maintain battery voltage at 13.5V while flash reprogramming the vehicle.
- For details on how to use the battery diagnostic tool, refer to the <u>DCA-8000 Instruction Manual</u> located at TIS Diagnostics Tools & Equipment Battery Diagnostics.
- Certain options may become unavailable during the software update. Perform a 12V battery reset on the vehicle AFTER the software update completes.
- 7. Confirm the proper operation and calibration of the brake system.

Start the engine, warm it up to normal operating temperature, and then test-drive the vehicle. Is the squawk/bark noise still present after bleeding the brakes?

- YES Continue to step 8.
- NO The repair is complete. Verify the proper operation of the brake system and that NO noise is present while braking.

## 8. Replace the brake actuator.

Refer to TIS, applicable model and model year Repair Manual:

- 2007 2017 LS460: Brake – Brake Control/Dynamic Control System – "Brake Control / Dynamic Control Systems: Brake Actuator: <u>Removal</u> / <u>Installation</u>"
- 2008 2016 LS600h: Brake – Brake Control/Dynamic Control System – "Brake Control / Dynamic Control Systems: Brake Actuator: <u>Removal</u> / <u>Installation</u>"
- 9. Perform the initialization procedure.

Refer to TIS, applicable model and model year Repair Manual:

- 2007 2017 LS460: Brake – Brake Control/Dynamic Control System – "Brake Control / Dynamic Control Systems: Electronically Controlled Brake System: Initialization"
- 2008 2016 LS600h: Brake – Brake Control/Dynamic Control System – "Brake Control / Dynamic Control Systems: Electronically Controlled Brake System: Initialization"
- 10. Confirm the proper operation of the brake system and that NO noise is present from the brake actuator when releasing the brake pedal.